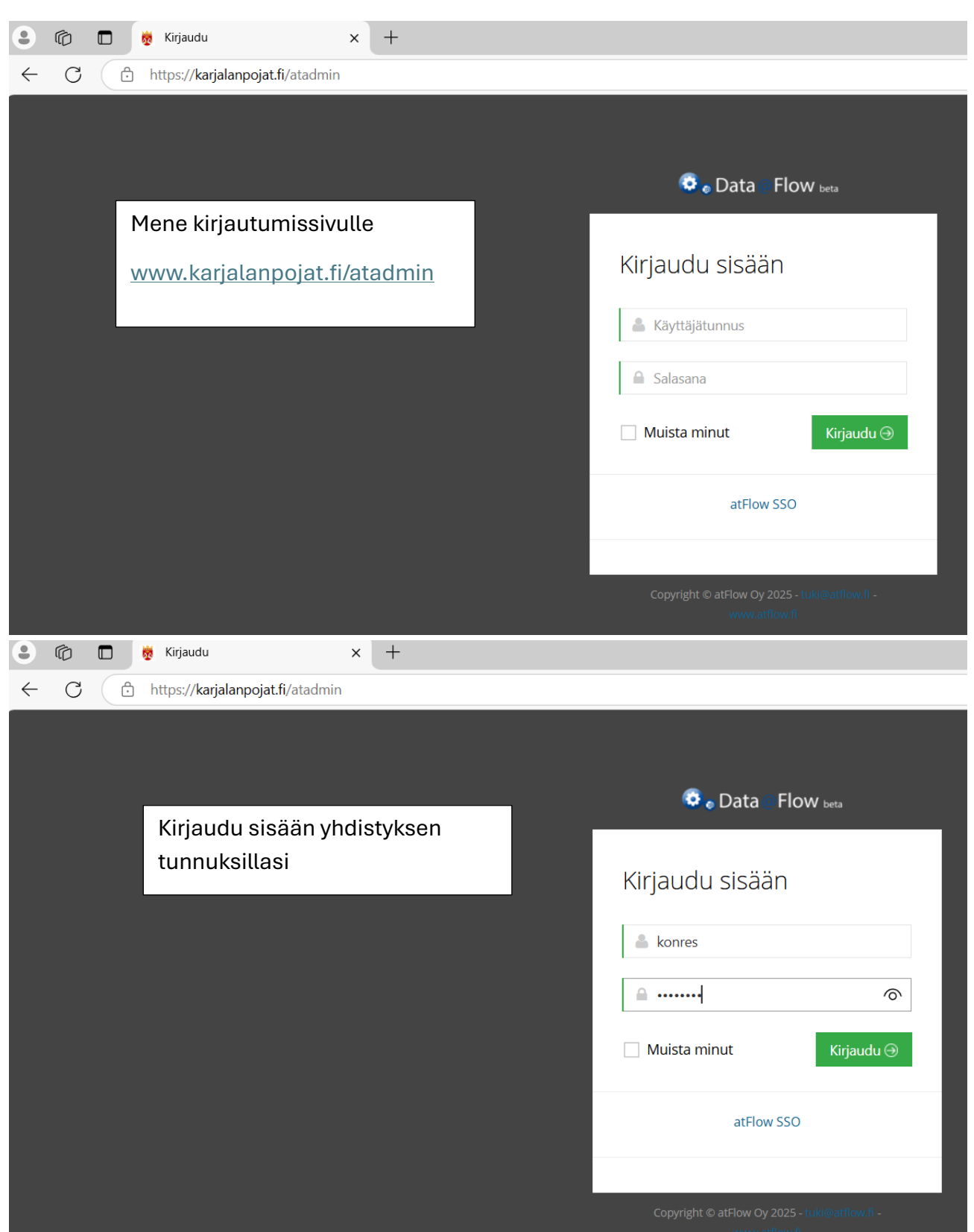

## PIKAOHJE karjalanpojat.fi sivuston päivittämiseksi

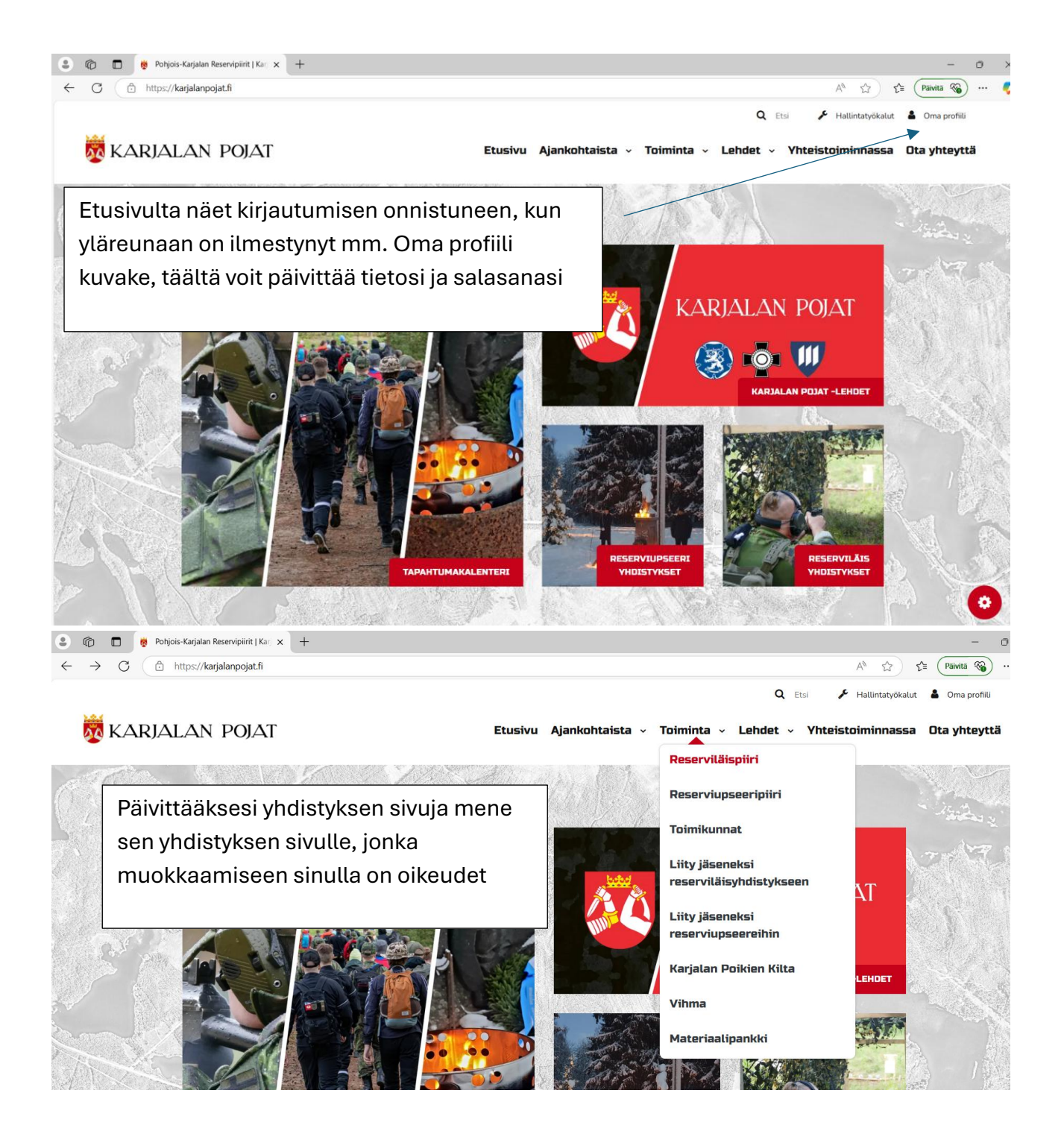

| 😩 🔞 🗖 👼 Reserviläispiiri į Karjalan Pojat 🗙 🕂                                                                          |                                                                                                    | - 0 X                                                                                                    |
|----------------------------------------------------------------------------------------------------|----------------------------------------------------------------------------------------------------|----------------------------------------------------------------------------------------------------|
| ← C                                                                                                    |                                                                                                    | A* 🟠 🖆 (Paivita 🔏) … 🧖                                                                                      |
| Tutustu Pohjois                                                                                                    | -Karjalan Reserviläispii                                                                                                    | irin toimintaan *                                                                                           |
| Pohjois-Karjalan Reserviläispiiri ry on Reservi<br>20.11.1955. Piiri ohjaa Pohjois-Karjalan alueella t<br>ohjaa piirih | läisliittoon kuuluva maakunnan reserviläisjärjestöje<br>oimivien 17 reserviläisyhdistyksen toimintaa, joissa<br>allitus, jossa jokaisella reserviläisyhdistyksellä on ( | n yhteinen kattojärjestö, joka on perustettu<br>on jäseniä yhteensä noin 1600. Piirin toimintaa<br>edustus. |
|                                                                                                    | LIITY JÄSENEKSI RESERVILÄISYHDISTYKSEEN                                                                                                    |                                                                                                    |
|                                                                                                    | Reserviläisyhdistyk<br>Toiminta →Reservil                                                                                                    | siin pääsee valitsemalla:<br>.äispiiri → Yhdistykset                                                        |
| Yhdistykset                                                                                                    | Piirihallitus                                                                                                    | Toimikunnat                                                                                                 |
| Pohjois-Karjalan Reserviläispiiriin kuuluu 17<br>reserviläisyhdistystä, jotka pääset<br>tutustumaan tällä sivulla.     | Reserviläispiirin toimintaa ohjaa piirihallitus<br>yhdessä piirin puheenjohtajien kanssa.                                                                               | Reservipiireillä on monia yhteisiä<br>toimikuntia. Tutustu toimikuntiin täältä!                             |
|                                                                                                    | PIIRIN PUHEENJOHTAJISTO JA<br>PIIRIHALLITUKSEN EDUSTUKSET                                                                                                    |                                                                                                    |
| Tiedostot                                                                                                    |                                                                                                    |                                                                                                    |
| Pohjois-Karjalan Reserviläispiirin säännöt                                                                             | 📥 Pohjois-Karjalan Res<br>2023-2024                                                                                                    | erviläispiirin toimintasuunnitelma 🛓                                                                        |
|                                                                                                    |                                                                                                    | <b>(</b> )                                                                                                  |
| https://karjalanpojat.fi/toiminta/reservilaispiiri/reservilaisyhdistykset                                              |                                                                                                    |                                                                                                    |
| Reservilaisyndistykset   Kanjalan Pi × +                                                                               |                                                                                                    |                                                                                                    |
|                                                                                                    |                                                                                                    | KESÄLAHDEN RESERVILÄISET                                                                                    |
| ·····                                                                                                    |                                                                                                    | Valitse oma yhdistyksesi                                                                                    |
| AN A CAL                                                                                                    |                                                                                                    |                                                                                                    |
| Kiteen Reserviläiset<br>Veteraani- ja perinnetyötä reserviläisille                                                     | Kontiolahden<br>Reserviläiset                                                                                                    | Lieksan Reserviläiset<br>Ampumaurheilua, veteraani- ja perinnetyötä                                         |
| Kiteen seudulla.                                                                                                    | Aktiivista reserviläistoimintaa Pohjois-<br>Karjalan prikaatin jalanjälijissä<br>Kontiolahdella.<br>KONTIOLAHDEN RESERVILÄISET                                          | sekä maanpuolustuskoulutusta Lieksan<br>seudulla.<br>LIEKSAN RESERVILÄISET                                  |
|                                                                                                    |                                                                                                    |                                                                                                    |
|                                                                                                    |                                                                                                    |                                                                                                    |
| Liperin Reserviläiset<br>Aktiivista ja monipuolista<br>maanpuolustustoimintaa jokaiselle!                              | Nurmeksen<br>Reserviläiset<br>Reserviläistoimintaa Ylä-Karjalan alueella.                                                                                               | Outokummun<br>Reserviläiset<br>Outokummun Reserviläiset - aktiivista                                        |

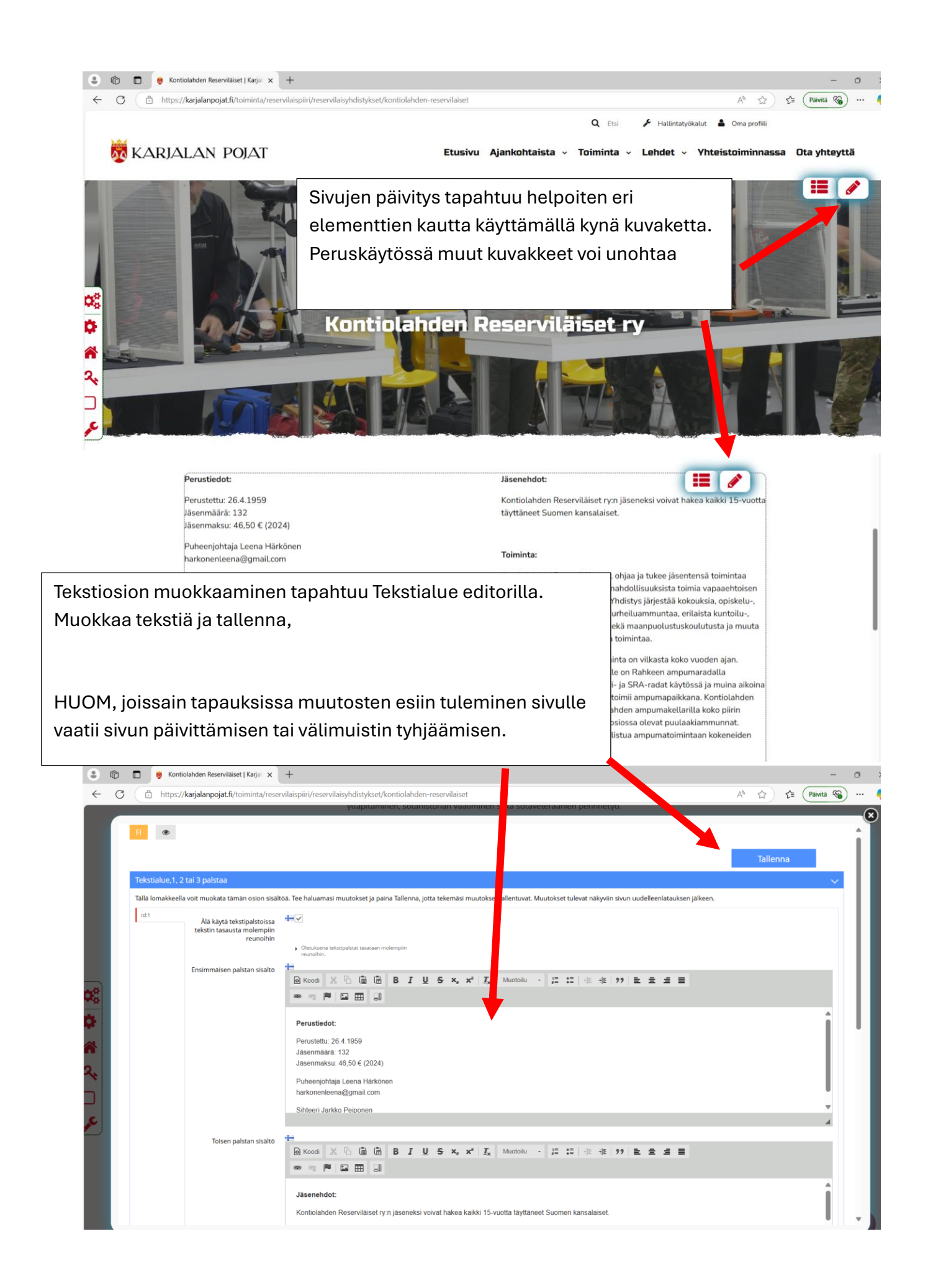